## How to delete payer adjustments and/or patient responsibility amounts

Last modified on 02/25/2025 1:44 pm EST

If you need to delete payer adjustments or patient responsibility amounts, you can do so through the Live Claims Feed (LCF).

- 1. Navigate to Billing > Live Claims Feed
- 2. Pull up the patient's account via their name, chart ID, or claim number. Press on the date of service to enter the appointment specifics.

|  | Info | Claim ID  | Patient | Date of<br>Service   | Office               |
|--|------|-----------|---------|----------------------|----------------------|
|  |      | 203480480 |         | 2/24/2022<br>11:30AM | B Assisted<br>Living |
|  |      |           |         |                      |                      |

3. Scroll down to where the charges are located

|   | Code/Check Date Description |                 | Mods/Posted Date | Service Date ()   | EPSDT |
|---|-----------------------------|-----------------|------------------|-------------------|-------|
|   |                             |                 |                  |                   |       |
|   | C 99203 🕂                   |                 |                  | From date To date |       |
| 0 | 03/07/2022                  |                 | 03/16/2022       | Check # 123465478 |       |
| 0 | 03/07/2022                  |                 | 03/16/2022       | Check # 123465478 | + Q   |
| 0 | 03/07/2022                  |                 | 03/16/2022       | Check # 123465478 | + Q   |
| + | Add Line Item               | Delete Selected | ]                |                   |       |

4. Scroll over to the right where the red Xs are located. Press the red X on the line you wish to delete.

| Billed      | Allow              | ed       | Adjmt   | Ins 1 paid | Ins 2 paid    | Pt Paid         | Ins Bal | Pt Bal  | Status/Adj Type |                 |
|-------------|--------------------|----------|---------|------------|---------------|-----------------|---------|---------|-----------------|-----------------|
| \$1         | 50.00              | \$125.00 | \$25.00 | \$80.00    | \$0.00        | \$0.00          | \$0.00  | \$45.00 | Balance Due     | =               |
| \$1         | 50.00              | \$125.00 | \$25.00 | \$80.00    | \$0.00        | \$0.00          | \$0.00  | \$45.00 | Balance Due     | \$ = +          |
| Adjmt Reas: | Insurance Paymei 🗸 | )        | 0       | 80.00      | [1] Aetna Hea | al 🗸 1: Process | sed 🖌   | •       |                 | ×               |
| Adjmt Reas: | 45: Charge excee 🗸 | )        | 25.00   | 0          | [1] Aetna Hea | al 🗸 1: Process | sed 🖌   | •       | ADJ INSURER     | ×               |
| Adjmt Reas: | 3: Co-payment Ar 🗸 | )        | 45.00   | 0          | [1] Aetna Hea | al 🗸 1: Process | sed 🖌   | •       | SKIP SECONDARY  | ×               |
|             |                    |          |         |            |               |                 |         |         |                 | ✓ Verify & Save |
|             |                    |          |         |            |               |                 |         |         |                 |                 |

5. The system will show a warning message to verify that you want to delete the line item. Once you press "**OK**", the line item will be deleted.

| .drchrono.com says                       |        |    |  |  |  |  |
|------------------------------------------|--------|----|--|--|--|--|
| Are you sure to delete this transaction? |        |    |  |  |  |  |
|                                          | Cancel | ок |  |  |  |  |
|                                          |        |    |  |  |  |  |